This tool lists instructions and screen shots on how to create and pay vouchers for the Home Delivered Meals (HDMs) program.

- Instructions on how to create a voucher for Home Delivered Meals (HDMs) are on the first three screen shots.
- Instructions on how to pay a voucher for HDMs are the last three screen shots.
- All vouchers need to be entered before CMS cut-off.
- Eligibility is checked by the system automatically if the service plan, assessment, and C/D are correct (i.e., APD, IHC).
- Staff must make sure the 595 details area of the service plan is up to date with the correct number of meals being authorized when starting the voucher process.
- The system will only allow you to add meal quantities for the current month and the next two months in the future. At your initial set-up, you need to use actual units/authorized amount and then you can copy and create for future meals for each client. Case Mangers will provide a list to the OSII of clients eligible to receive HDM. The Case Manager will notify the OSII when a client becomes ineligible for HDM. If the CAPS are due in March and you are entering a voucher in February for March, you will need to manually generate a voucher, you will not be able to generate a voucher because it is future effective. CM will need to advise OSII when CAPS is completed in the system.

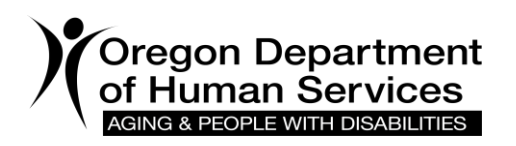

• Aath,Prime#,provider#,branch# {enter}

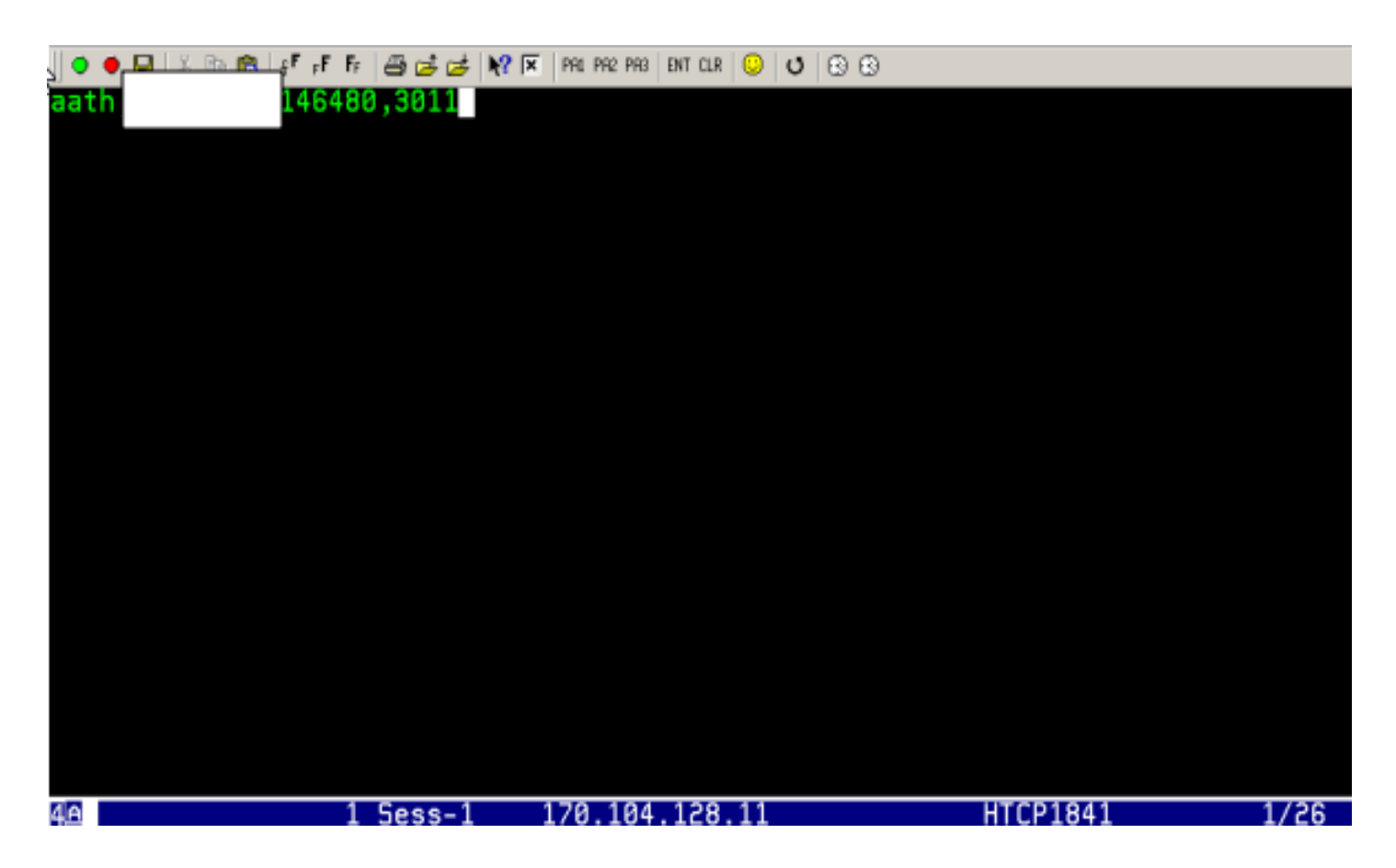

- Tab to Trans Type {A will be flashing) press F4 This will allow you to change the dates under Auth Date and Auth End. {enter}
- Enter: OF222 under Proc {enter} and description will show.
- Enter Units {enter} the Rate and Line Tot will automatically show. The OSII may want to look at the calendar and authorize only the number of working days. You can to use 31 units each month ~ that is ok. This does not mean we would pay for 31 meals, only the number of meals they are actually served. HDM will never give more than 31 units.
- Answ Y
- Print 598B Y this sends the vouchers {3 per client} two is kept for HDM records and one is sent to branch for payment}
- Mail Br? Y, will print a copy for local office.
- Caution: Auth Beg month and Auth End month is for the month you are creating the voucher.

| 🛛 🗢 🖶 📓 🔏 📴 🛐 📲 👘 👘 🖓 💷 🖉 👘 🕅 1992 1993                                  | DIT GUR 🙄 😈 🕄 🕄                                       |
|--------------------------------------------------------------------------|-------------------------------------------------------|
| AATH 1 146488 Specia                                                     | al Payments 10/18/2010                                |
| Trans Typ A Upd Date 10/18/2<br>Vch Nmbr Concessor Prcs Tran             | 2010 Upd RACF Not on file                             |
| Prim Id<br>Prov Nmbr<br>Svc Cat APD Auth Beg 10/09/01<br>Contact Br 3011 | Auth End 10/09/30<br>Auth Wkr                         |
| Proc Description Units<br>OF222 HDM includes prep 31.00                  | Unit Type Rate Line Tot<br>8 Event 9.5400 295.74      |
|                                                                          |                                                       |
| Tot Svc Units 8.8                                                        | 30 Auth Clm 295.74                                    |
| Err Code:                                                                | Err Stat:                                             |
| Msg:<br>QUES ADD VCHR TO FILE? Y/N ANSW y<br>F3=Exit                     | PRNT 598B? y 10/10/18 MAIL BR? N<br>F11=APAY F12=HINQ |
| da 1 Sess-1 170 104                                                      | 128 11 HTCP1841 23/54                                 |

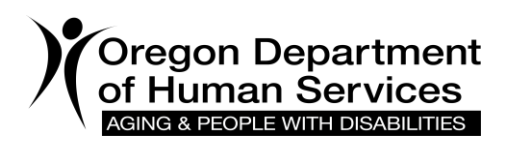

 Underlines Proc and Units – basically confirming voucher created and provides number {enter}

| 🔍 🗢 🖳 🙏 🗈 🛍 🛛 🗗 Fr                       | 🕮 🥶 🥩 👯 🔟 Mil M                                    | R2 PR0   DVT CLR      | S S S                                    |                             |                  |
|------------------------------------------|----------------------------------------------------|-----------------------|------------------------------------------|-----------------------------|------------------|
| AATH 14648                               | 🧧 Sp                                               | ecial P               | ayments                                  |                             | 10/18/2010       |
| Trans Typ A<br>Vch Nmbr 00000000         | Upd Date 10/<br>Prcs Tran                          | 18/2010               | Upd RACF                                 | Not o                       | n file           |
| Prov Nmbr<br>Svc Cat APU Huth L<br>Conta | Prov Name MIL<br>Beg <u>10/10/01</u><br>ct Br 3011 | TON FRE<br>Aut<br>Aut | EWATER<br>h End <u>10/10/31</u><br>h Wkr | City/St                     | PENDLETON, OR    |
| Proc Description<br>OF222 HDM include    | n Un<br>es prep <u>3</u>                           | its<br><u>1.00</u>    | Unit Type<br>Event                       | <mark>Rate</mark><br>0.0000 | Line Tot<br>0.00 |
|                                          |                                                    |                       |                                          |                             |                  |
| To                                       | t Svc Units                                        | 0.00                  |                                          | Auth Cim                    | 0.00             |
| Err Code:<br>Msg: 83 Vchr record         | d 10301284 add                                     | ed                    |                                          |                             |                  |
| F3=Exit                                  |                                                    |                       |                                          | F11=AP                      | AY F12=HINQ      |
| 4A 1                                     | Sess-1 170.                                        | 104.128               | .11                                      | HTCP1841                    | 6 1/7            |

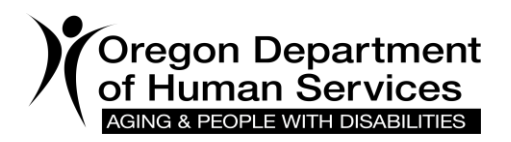

- Enter voucher #
- Begin date and end date
- Actual units served {enter}

| ) 🗢 🗢 🔜   🔏 Pix 🛍   sF #F F#                                       | 🗁 😅 🥩 🕅 🗵 🛛 PAL I                      | PR2 PR3 ENT CLR 😳                                  | 088                                   |                                                                               |                                               |
|--------------------------------------------------------------------|----------------------------------------|----------------------------------------------------|---------------------------------------|-------------------------------------------------------------------------------|-----------------------------------------------|
| APAY <u>10301284</u><br>Trans Type <u>C</u><br>Vch Nmbr 10301284   | In-ho<br>Upd Date 10,<br>Prcs Trans 30 | ome Special<br>/18/2010 <mark>Upd</mark><br>EOB    | Paymert<br>RACF                       |                                                                               | 10/18/2010                                    |
| Prime #<br>Recip Name                                              |                                        | Prov<br>Prov<br>Prov<br>Prov<br>Prov               | Nmbr<br>Name<br>Str<br>City/ST<br>Zip | 146480<br>MILTON FREEWATER<br>721 SE 3RD ST ST<br>PENDLETON, OR<br>97801-3060 | E D                                           |
| SVC Cat APD<br>Proc Desc<br>OF222 HDM includes<br>Unit Type: Event | Beg 10/09<br>Units<br>pre 31.00 9      | Authorized<br>3/01 End 10/<br>Rate T<br>9.5400 \$2 | 09/30<br>otal<br>95.74                | Adjudica<br>Beg <u>10/09/01</u> En<br>Units Rate<br><u>28</u> 00 9.5400       | ted<br>d <u>10/09/30</u><br>Total<br>\$295.74 |
| Err Cd:<br>Msg: 30 Vchr in a<br>Msg:                               | To<br>uthorization s                   | t Auth \$2<br>tatus                                | 95.74                                 | Tot Clm                                                                       | \$295.74                                      |
| F3=Exit                                                            |                                        |                                                    |                                       |                                                                               | F12=HINQ                                      |
| 18 1                                                               | Sess-1 170.                            | .104.128.11                                        |                                       | HTCP1841                                                                      | 14/57                                         |

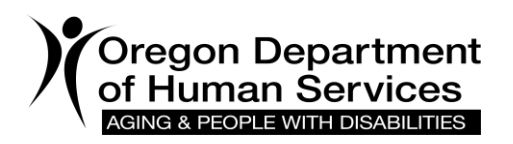

- Change Voucher to Pay Y
- Print New 598B Y copy of voucher goes to meal site. {enter}

| 🕒 🗢 🖬 🛛 🖉 🖻 🛍 😽 🗗 Fr 🖉                                                 | 差 🥳 😽 🗵 🏻 PRL PR2 PR3 🛛 ENT CLR                           | <mark>ଓ</mark> ଓ ଓ ଓ                                      |                                                                                |                                             |
|------------------------------------------------------------------------|-----------------------------------------------------------|-----------------------------------------------------------|--------------------------------------------------------------------------------|---------------------------------------------|
| APAY 10301284<br>Trans Type C Upo<br>Vch Nmbr 10301284 Pro             | In-home Spec<br>Date 10/18/2010<br>S Trans 30 EOB         | ial Payment<br>Upd RACF                                   |                                                                                | 10/18/2010                                  |
| Prime #<br>Recip Name                                                  | P<br>Pi<br>Pi<br>Pi                                       | rov Nmbr<br>rov Name<br>rov Str<br>rov City/ST<br>rov Zip | 146480<br>MILTON FREEWATER<br>721 SE 3RD ST STI<br>PENDLETON, OR<br>97801-3060 | E D                                         |
| SVC Cat APD<br>Proc Desc<br>OF222 HDM INCLUDES PRE<br>Unit Type: EVENT | Authori<br>Beg 10/09/01 End<br>Units Rate<br>31.00 9.5400 | zed<br>10/09/30<br>Total<br>\$295.74                      | Adjudica<br>Beg <u>10/09/01</u> End<br>Units Rate<br>28.00 _9.5400             | ted<br><u>10/09/30</u><br>Total<br>\$267.12 |
| Err Cd:<br>Msg:                                                        | Tot Auth                                                  | \$295.74                                                  | Tot Clm                                                                        | \$267.12                                    |
| QUES CHANGE VOUCH                                                      | ER TO PAY? Y/N                                            | ANSW                                                      | PRNT NEW 598B?                                                                 | Y/N y<br>F12=HINQ                           |

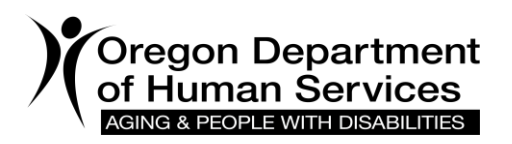

- Add Voucher to file Y
- Print 598B Y date appears automatically
- Mail BR? Y this will print out a copy to show voucher has been paid.

| • • 📮 🐰 🖻 🛍 🥵 🗗 🗗 🖨 🖨 😹 🕅 💌                                | PRL PR2 PR3 ENT C          | ur 🙂 🖸 🛞 🛞                           |                             |                         |
|------------------------------------------------------------|----------------------------|--------------------------------------|-----------------------------|-------------------------|
| AATH <u>146480</u>                                         | Special                    | Payments                             |                             | 10/18/2010              |
| Trans Typ A<br>Vch Nmbr AAAAAAAA<br>Prcs Tran              | 10/18/201                  | 0 Upd RACF                           | Not o                       | n file                  |
| Prov Nmbr<br>Svc Cat APD Auth Beg 10/10<br>Contact Br 3011 | MILTON FR<br>0/01 Au<br>Au | EEWATER<br>th End 10/10/31<br>th Wkr | City/St                     | PENDLETON, OR           |
| Proc Description<br>OF222 HDM includes prep                | Units<br>31.00             | Unit Type<br>Event                   | <mark>Rate</mark><br>9.5400 | Line Tot<br>295.74      |
|                                                            |                            |                                      |                             | 205 74                  |
| lot Svc Units                                              | 0.00                       |                                      | Huth CIM                    | 295.74                  |
| Err Code:                                                  |                            | Err Stat:                            |                             |                         |
| Msg:<br>QUES ADD VCHR TO FILE? Y/N<br>F3=Exit              | ANSW y                     | PRNT 5988? y 10,                     | /10/18 MA<br>F11=AP         | IL BR? N<br>AY F12=HINQ |
| 4A 1 Sess-1 1                                              | 70.104.12                  | 8.11                                 | HTCP1841                    | 23/54                   |